Instrucciones para iniciar sesión en Clever at Home Lexia, iXI,

ST Math, Schoology y otros recursos están en Clever.

- 1. Asegúrese de que su computadora portátil esté conectada a Internet.
  - Haga clic en el símbolo de wifi,

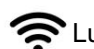

Luego selecciona el wifi de tu casa.

2. Vaya a woodlawnes.fcps.edu/student-links.

4. Haga clic en "Iniciar sesión con Google".

3. Haga clic en inteligente.

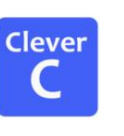

- Fairfax Co Public School Dist Not your district? Log in with Google Having trouble? Work with your school/teacher Or get help logging in
- 5. Haga que su estudiante ingrese su nombre de usuario de Google de FCPS. Su

nombre de usuario de Google de FCPS es su número de identificación de estudiante@fcpsschools.net •

Ejemplo: 123456789@fcpsschools.net

- Su número de identificación de estudiante es el mismo número que Úselo para iniciar sesión en su computadora portátil de la escuela.
- Si están usando la computadora de la escuela, su
  La identificación del estudiante está en la tarjeta pegada a su computadora portátil.
- 6. Haga que su estudiante ingrese su contraseña de Google de FCPS. Es la misma contraseña que usa para iniciar sesión en su computadora portátil de la escuela.

Nota: Si los estudiantes usan un iPad en casa, es posible que necesiten

Descargue la aplicación Lexia Core5 de la tienda de aplicaciones.

• La aplicación Lexia NO funciona en dispositivos ANDROID.

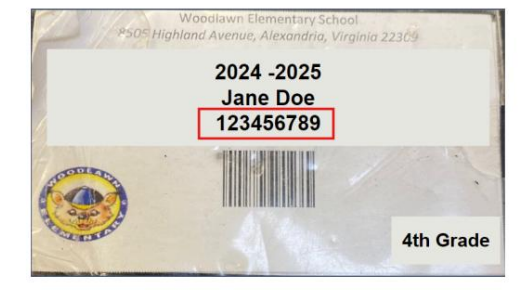

...

00

口か

1009

Not connected

Night light

ENG 察

Ai

(1)) 🖆

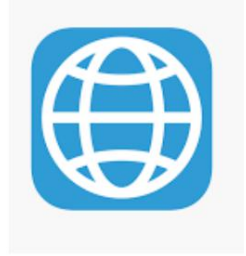

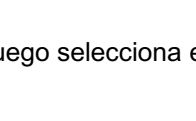